# AirXroad

# Guide d'installation Rapide Point d'accès Wi-Fi 4 (802.11n) multifonction Certifié UTAC E2

- ✓ Point d'accès, routeur, bridge/client, répéteur, Mesh
- ✓ Boîtier durci en aluminium IP66
- ✓ Gamme de températures étendues [-40 ; +70°C]
- ✓ Mono radio 802.11n MIMO 2T2R, bi-bande 2.4/5GHz
- ✓ Un port Ethernet M12 gigabits PoE
- Alimentation M12 9-48Vdc

Avant de commencer, vérifiez la présence des éléments suivants. Contactez immédiatement votre revendeur si l'un d'eux est manquant ou endommagé :

- Un produit AirXroad
- Deux bouchons étanches sur chacun des connecteurs M12
- La présente documentation

Avant de continuer, assurez-vous d'avoir les dernières mises à jour des documentations, toutes disponibles sur notre site web <u>www.acksys.fr</u>. Consultez le manuel « WaveOS user guide ».

Instructions de sécurité : Avant de mettre le produit en service, vérifiez s'il est en parfait état extérieur. Respectez toujours les spécifications techniques du produit pour garantir une utilisation sûre et optimale. L'appareil est conçu pour un environnement de protection IP66. En cas de dommage suspecté, veuillez retourner immédiatement l'appareil à votre fournisseur et ne le mettez pas en service. Le fonctionnement de cet appareil ne doit être effectué que par du personnel qualifié.

#### Vous aurez besoin de :

- > un PC Windows pour installer le logiciel « ACKSYS WaveManager »,
- un navigateur internet récent

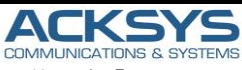

10, rue des Entrepreneurs Z.A Val Joyeux 78450 VILLEPREUX - France 

 Téléphone :
 +33 (0)1 30 56 46 46

 Télécopie :
 +33 (0)1 30 56 12 95

 Site internet :
 www.acksys.fr

 Support technique :
 support@acksys.fr

 Service commercial :
 sales@acksys.fr

Documentation réf DTFRUS061 rev A2 14/10/24

## **CONFIGURATION MATERIELLE**

#### 1. Raccordez les antennes

Branchez les 2 antennes de votre choix (non fournies) aux connecteurs Ant 1 et Ant.2.

- Pour l'installation d'une seule antenne, utilisez le connecteur Ant.1.
- Pour une installation à double antenne, utilisez les connecteurs Ant.1 et Ant.2.

# ATTENTION : Il est recommandé de mettre un bouchon 50 ohms sur les connecteurs d'antennes non utilisés sous peine de perturber la qualité du lien radio et le débit de données ou encore de perdre l'étanchéité du produit.

#### 2. Connectez l'alimentation

Le produit dispose de 2 sources d'alimentation :

- Power sur le connecteur M12 PWR
- PoE sur le connecteur M12 LAN
- Voyez la section « spécifications » pour les caractéristiques et le câblage de l'alimentation.
- Le produit n'a pas de bouton Marche/Arrêt, il démarre automatiquement dès la mise sous tension.
- Vérifiez le voyant Power, il s'allume si l'alimentation principale ou PoE est présente.
- La LED « Diag » reste allumée en rouge environ 1 minute, jusqu'à ce que le produit soit prêt à être utilisé, puis elle s'allume en vert.

#### 3. Connectez un câble réseau Ethernet

- Branchez un câble Ethernet entre votre réseau et le connecteur LAN
- Vérifiez que le voyant LAN correspondant s'allume.

# **CONFIGURATION LOGICIELLE**

#### 4. Modifiez l'adresse IP par défaut (192.168.1.253)

Depuis un P.C du réseau, exécutez l'application Windows **ACKSYS WaveManager** que vous trouverez sur le site WEB ACKSYS. <u>www.acksys.fr</u>.

| Wave! | fanager - Ver 1.8.2.1 |                |                 |                |             |          |               | -             |      | $\times$ |
|-------|-----------------------|----------------|-----------------|----------------|-------------|----------|---------------|---------------|------|----------|
| A     |                       |                |                 |                |             |          |               |               | С    | 0        |
|       | =                     | Produits Rôles | Tableau de bord |                |             |          |               |               |      |          |
|       | =                     | Modèle         |                 |                |             |          |               |               |      |          |
| 0     | Rechercher            | AirXroad       | 00001A2041DA    | 18169005       | E2148.AC.1  | 3.18.1.1 | 192.168.1.253 | User-definabl | •    |          |
| 12    |                       |                |                 |                |             |          |               |               |      |          |
| 1     | Configurer            |                |                 |                |             |          |               |               |      |          |
| 8.8"  |                       |                | Sélection       | nez le produit |             |          |               |               |      |          |
| 8     | Base d Yonnées        |                |                 |                |             |          |               |               |      |          |
|       |                       |                |                 |                |             |          |               |               |      |          |
|       | Préfére               |                |                 |                |             |          |               |               |      |          |
|       |                       |                |                 |                |             |          |               |               |      |          |
|       |                       | L              |                 |                |             |          |               |               |      |          |
|       | Cliquez               | sur            |                 |                |             |          |               |               |      |          |
|       | Configu               | irer           |                 |                |             |          |               |               |      |          |
|       |                       |                |                 |                |             |          |               |               |      |          |
|       |                       |                | a andia c       | Wode           | SETO BIET   | dte      | Thursday      |               | 10.4 |          |
|       |                       |                |                 | 1.004          | 55740 15574 |          | seconte       |               |      | and a    |
|       |                       |                |                 |                |             |          |               |               |      |          |
|       |                       |                |                 |                |             |          |               |               |      |          |
|       |                       |                |                 |                |             |          |               |               |      |          |

- > Sélectionnez votre produit et cliquez sur « Configurer ».
- Vous pouvez alors configurer son adresse IP afin qu'elle soit compatible avec votre réseau ou encore activer le client DHCP.

|          | Modéle        | Identifiant  | Adresse IP    | Description                     | P Address Wi-Fi Firmware           |
|----------|---------------|--------------|---------------|---------------------------------|------------------------------------|
| liquer   | AirXroad      | 00001A2041DA | 192.168.1.253 | User-definable                  | Configuration IP                   |
| 1        |               |              |               |                                 | DHCP                               |
|          |               |              |               |                                 | Adresse IP                         |
|          |               |              |               |                                 | Nouvelle IP 192 . 168 . 1 . 253    |
| G        | Validez les   |              |               | 1                               | Increment 1 💽 192.168.1.254        |
| 4        | modifications |              |               | Paramétrez                      |                                    |
| <u> </u> |               |              | G             | radresse IP de<br>votre produit | Masque                             |
|          |               |              |               |                                 | Nouveau masque 255 . 255 . 255 . 0 |
|          |               |              |               |                                 | Passerelle                         |
|          |               |              |               |                                 | Nouvelle passerelle 192.168.1.1    |
|          |               |              |               |                                 |                                    |
|          |               |              |               |                                 | Mot de passe                       |

Attention : Si vous modifiez l'adresse IP du produit, pensez aussi à modifier l'adresse IP de l'interface réseau du PC connecté

#### 5. L'interface WEB de configuration

Dans l'onglet Produits du tableau de bord,

- Sélectionnez votre référence en cliquant avec le bouton droit de votre souris
- Et cliquez sur Détails.

| Image: series       Image: series         Image: series       Image: series         Image: series                                                                                                    |                                                                               | 40                                                                                                    |                                                                                                    |                                                                                                    |                                                                                                    |                                                                                                    |                                        |                                                                                            | C                                                                         | '   |
|----------------------------------------------------------------------------------------------------|-------------------------------------------------------------------------------|----------------------------------------------------------------------------------------------------|----------------------------------------------------------------------------------------------------|----------------------------------------------------------------------------------------------------|----------------------------------------------------------------------------------------------------|----------------------------------------------------------------------------------------------------|----------------------------------------|--------------------------------------------------------------------------------------------|---------------------------------------------------------------------------|-----|
| A starter                                                                                                    |                                                                               | Produits Rôles Ta                                                                                                    | bleau de bord                                                                                                    |                                                                                                    |                                                                                                    |                                                                                                    |                                        |                                                                                            |                                                                           | _   |
| Answer of the service of the service of the serv                                                                                                    |                                                                               | AirXroad                                                                                                    | 00001A20410A                                                                                                    | 18169005                                                                                                    | E2148                                                                                                    | nkare                                                                                                    | Version<br>3.18.1.1                    | Adresse IP<br>192.168.1.253                                                                | Description<br>User-definable                                             |     |
| W curput       W curput       W curput <t< td=""><td>10 nechercher</td><td></td><td>Configurer<br/>Voldeler in er</td><td>aduit .</td><td></td><td></td><td></td><td></td><td></td><td></td></t<>                                                                                                    | 10 nechercher                                                                 |                                                                                                    | Configurer<br>Voldeler in er                                                                                                    | aduit .                                                                                                    |                                                                                                    |                                                                                                    |                                        |                                                                                            |                                                                           |     |
| Prederective     Prederective                                                                                                    | 🔊 Configurer                                                                  |                                                                                                    | Valider la co                                                                                                    | infiguration                                                                                                    |                                                                                                    |                                                                                                    |                                        |                                                                                            |                                                                           |     |
| Image: Preference in the second of the second of the se                                                                                                    | Basa da doorda                                                                |                                                                                                    | Ditails                                                                                                    |                                                                                                    | -                                                                                                    | _                                                                                                    |                                        |                                                                                            | _                                                                         |     |
| Automatical     Construction     Construction     Co                                                                                                    | 8                                                                             |                                                                                                    | Actualiser                                                                                                    |                                                                                                    |                                                                                                    | _                                                                                                    | Sélectionne<br>« Produit :             | ez le<br>• avec le hout                                                                    | ton                                                                       |     |
| cliquez sur « Details ».<br>cliquez ensuite sur Web Interface<br>Ender<br>Not<br>Valuation<br>Participation<br>Consideration<br>Participation<br>Consideration<br>Participation<br>Consideration<br>Consideratio                                                                                                    | Préférences                                                                   |                                                                                                    |                                                                                                    |                                                                                                    |                                                                                                    | 5                                                                                                    | droit de vol                           | tre souris et                                                                              |                                                                           |     |
| with with out with with out with out with ou                                                                                                    |                                                                               |                                                                                                    |                                                                                                    |                                                                                                    |                                                                                                    |                                                                                                    | cliquez sur                            | « Détails ».                                                                               |                                                                           |     |
| All the life is all is all                                                                                                    |                                                                               |                                                                                                    |                                                                                                    |                                                                                                    |                                                                                                    |                                                                                                    |                                        |                                                                                            |                                                                           |     |
| Image: contract of the second of the second of the seco                                                                                                    |                                                                               |                                                                                                    |                                                                                                    |                                                                                                    |                                                                                                    |                                                                                                    |                                        |                                                                                            |                                                                           |     |
| Cliquez ensuite sur Web Interface<br>Tore<br>Tore<br>T |                                                                               | RATe                                                                                                    | Radio C                                                                                                    | Node                                                                                                    | \$\$70                                                                                                    | RSST                                                                                                    | dRa                                    | Sécurité                                                                                   | RSST                                                                      |     |
| Cliquez ensuite sur Web Interface         Fuel         Custor         Custor                                                                                                    |                                                                               |                                                                                                    |                                                                                                    |                                                                                                    |                                                                                                    |                                                                                                    |                                        |                                                                                            |                                                                           | T   |
| Parte<br>Texter<br>Texter                                                                                                    |                                                                               |                                                                                                    |                                                                                                    |                                                                                                    |                                                                                                    |                                                                                                    |                                        |                                                                                            |                                                                           |     |
| Cliquez ensuite sur Web Interface       Prote       Cualitation       Name       Participan       Calitation       Name       Calitation       Calitation                                                                                                    |                                                                               |                                                                                                    |                                                                                                    |                                                                                                    |                                                                                                    |                                                                                                    |                                        |                                                                                            |                                                                           |     |
| Text DETAILS DE SUIT VED INTERTACE<br>Text<br>Textanon<br>Textanon<br>Text                                                                                                    | Clique                                                                        |                                                                                                    | ur Mah Int                                                                                                    |                                                                                                    |                                                                                                    |                                                                                                    |                                        |                                                                                            |                                                                           | 1   |
| Ander       Ander       Ander       Ander       Barrow       Start       Start       Attachter       Start       Start                                                                                                    | Cilquez                                                                       | ensuite s                                                                                                    | ur web mu                                                                                                    | enace                                                                                                    |                                                                                                    |                                                                                                    |                                        |                                                                                            |                                                                           | _   |
| Contained       Notation       Provide       Provide       Station       Station <td>Produit</td> <td></td> <td></td> <td></td> <td></td> <td></td> <td></td> <td></td> <td></td> <td></td>                                                                                                    | Produit                                                                       |                                                                                                    |                                                                                                    |                                                                                                    |                                                                                                    |                                                                                                    |                                        |                                                                                            |                                                                           |     |
| Variation     Part     Airxood     Airxood     Statustow       Statustow     Data discourse     In 1930005     Data discourse     Statustow       Statustow     Data discourse     In 1930005     Data discourse     Statustow       Under keinohi     Data discourse     In 1930005     Data discourse     Statustow       Under keinohi     Data discourse     In 1930005     Data discourse     Statustow       Under keinohi     Data discourse     Interdiscourse     Under keinohi     Under keinohi       Under keinohi     Data discourse     Interdiscourse     Interdiscourse     Statustow       Under keinohi     Under keinohi     Under keinohi     Interdiscourse     Statustow       Under keinohi     Under keinohi     Under keinohi     Statustow     Statustow       Under keinohi     Under keinohi     Under keinohi     Statustow     Statustow       Under keinohi     Under keinohi     Under keinohi     Statustow     Statustow       Under keinohi     Under keinohi     Under keinohi     Statustow     Statustow       Under keinohi     Under keinohi     Under keinohi     Statustow     Statustow       Under keinohi     Under keinohi     Under keinohi     Statustow     Statustow       Statustow     Under keinohi                                                                                                    |                                                                               |                                                                                                    |                                                                                                    | DETAIL                                                                                                    | C DDODI                                                                                                    | UT.                                                                                                    |                                        |                                                                                            |                                                                           |     |
| Landatoria<br>Hencarda<br>Role Configurato<br>Signal<br>Associations                                                                                                    |                                                                               |                                                                                                    |                                                                                                    |                                                                                                    | SPRUDU                                                                                                    |                                                                                                    |                                        |                                                                                            |                                                                           |     |
| Henry H<br>Hard Configuration<br>Signal<br>Associations                                                                                                    |                                                                               | Produit                                                                                                    |                                                                                                    | DETAIL                                                                                                    | SPRODU                                                                                                    | JII                                                                                                    |                                        |                                                                                            |                                                                           |     |
| Vision         Bit 198000         Passential         Bit 00         Version         21111           Signal         Date discounts         Unit 20 junct 2019: 15:22:55         Lattude         Unit of discounts         Unit of discounts         Unit of di                                                                                                    | Localisation                                                                  | Produit                                                                                                    |                                                                                                    | DETRIE                                                                                                    | Adresse P                                                                                                    | 192.10                                                                                                    | 58 1 253                               | ] Identification                                                                           | 00001A2041DA                                                              |     |
| Networkspressor         Under 3d general 2219 - 151 - 81 - 84 - 48         Unsequence         Unsequence <t< td=""><td>Localisation</td><td>Produit</td><td>AirXro</td><td>ad</td><td>Adresse P<br/>Masque</td><td>192.16</td><td>58 1 253<br/>55 255 0</td><td>  Identification<br/>  Firmware</td><td>00001A2041DA<br/>E2148 AC 1</td><td></td></t<>                                                                                                    | Localisation                                                                  | Produit                                                                                                    | AirXro                                                                                                    | ad                                                                                                    | Adresse P<br>Masque                                                                                                    | 192.16                                                                                                    | 58 1 253<br>55 255 0                   | Identification<br>  Firmware                                                               | 00001A2041DA<br>E2148 AC 1                                                |     |
| Sgual Las encodes units and a start is 44.53 (Second Second Secon                                                                                                    | Localisation                                                                  | Produit                                                                                                    | AirXro<br>SIN 18169                                                                                                    | ad                                                                                                    | Adresse IP<br>Masque<br>Passerelle                                                                                                    | 192 10<br>255 20                                                                                                    | 58.1.253<br>56.255.0<br>0              | Identification<br>  Firmware<br>  Version                                                  | 00001A2041DA<br>E2148.AC.1<br>3.18.1.1                                    |     |
| Signal         Valide in produit         Valide in configuration         Registing         Prig         Lingthcom Math<br>Lingthcom Math<br>Signal           Elements         Diments         Tetrafice devision         Statutor         Statutor <t< td=""><td>Localisation<br/>Historique</td><td>Produit</td><td>AirXro<br/>SN 18169</td><td>ad</td><td>Adresse IP<br/>Masque<br/>Passerelle<br/>Groupe</td><td>192 10<br/>255 20<br/>0 0 0 1</td><td>58 1 253<br/>55 255 0<br/>0</td><td>  Identification<br/>  Firmware<br/>  Version</td><td>00001A2041DA<br/>E2148.AC 1<br/>3.18.1.1</td><td></td></t<>                                                                                                    | Localisation<br>Historique                                                    | Produit                                                                                                    | AirXro<br>SN 18169                                                                                                    | ad                                                                                                    | Adresse IP<br>Masque<br>Passerelle<br>Groupe                                                                                                    | 192 10<br>255 20<br>0 0 0 1                                                                                                    | 58 1 253<br>55 255 0<br>0              | Identification<br>  Firmware<br>  Version                                                  | 00001A2041DA<br>E2148.AC 1<br>3.18.1.1                                    |     |
| Associations           Valider leginoliti         Valider leginoliti         Valider leginoliti         Valider leginoliti         Repérige         Prig         Leginolitica         California           Unimersion         Stance interace         Valider leginolitic         Stance interace         Valider leginolitic         Stance interace         Stance interace                                                                                                    | Localisation<br>Historique                                                    | Produit Date découverte Dernière connexion                                                                                                    | AirXro<br>SIN 18169<br>Jundi 28 janvier 2019 - 15-68<br>Jundi 28 janvier 2019 - 15-68                                                          | ad<br>1005                                                                                                    | Adresse IP<br>Masque<br>Passerelle<br>Groupe<br>Description                                                                                                    | 192 10<br>255 20<br>0 0 0 1                                                                                                    | 58 1 253<br>55 255 0<br>0<br>definable | Identification<br>  Firmware<br>  Version                                                  | 00001A2041DA<br>E2148 AC 1<br>3.18.1.1                                    |     |
| Autocados<br>Elevents<br>Interfece syntagen interfece viscoux<br>V Type Libelta Adresse MC Sta<br>Libelta Adresse MC Sta<br>Libelta Adresse MC Sta<br>Cliquez sur<br>Alter Note Sta<br>Riter Constants<br>Note State Sta                                                                                                    | Localisation<br>Historique<br>Fichier Configuration                           | Produit Date découverte Dernière connexoon                                                                                                    | AirXro<br>SIN 18169<br>Jundi 28 jamier 2019 - 15-68<br>Jundi 28 jamier 2019 - 15-62                                                            | ad<br>106<br>148                                                                                                    | Adresse IP<br>Masque<br>Passerelle<br>Groupe<br>Description<br>Latitude                                                                                                    | 192 10<br>255 20<br>0 0 0 1                                                                                                    | 58 1.253<br>55.255 0<br>0<br>definable | Identification<br>  Firmware<br>  Version<br>  Longitude                                   | 00001A2041DA<br>E2148 AC 1<br>3 18 1 1                                    |     |
| Startinger jängelse insertace réseaux         Startinger jängelse réseaux         Startinger jängelse réseaux         Startin réseaux         Startinger jängels                                                                                                    | Localisation<br>Historique<br>Richier Configuration<br>Signal                 | Produit Date découverte Dernière connexcer Valider le produ                                                                                     | AirXro<br>SIN 18169<br>Lundi 28 jamier 2019 - 15-55<br>Lundi 28 jamier 2019 - 15-52<br>att Valideria (                                         | ad<br>148<br>155<br>configuration                                                                                                    | Adresse P<br>Masque<br>Passerelle<br>Groupe<br>Description<br>Latitude                                                                                                    | 192 10<br>255 20<br>0 0 0 0                                                                                                    | 58 1 253<br>55 255 0<br>0<br>definable | Identification<br>  Firmware<br>  Version<br>  Longitude<br>  Ping                         | 00001A2041DA<br>E2148.AC.1<br>3.18.1.1                                    |     |
| N°         Type         Clibrită         Adresse MAC         Stat           1         MFF         LAFI         Cliquez sur         Dac         Dac         Ac         Dac         Dac         Ac         Ac         Dac         Dac         Ac         Dac         Ac         Ac         Dac         Ac         Ac         Ac         Dac         Ac         Ac         Ac         Ac         Dac         Ac         Ac                                                                                                    | Localisation<br>Historique<br>Richier Configuration<br>Signal<br>Associations | Produit Date découverte Dernière connexcer Valider le produ Filorement                                                                          | AirXro<br>Sin 18169<br>lundi 28 janvier 2019 - 15.42<br>lundi 28 janvier 2019 - 15.52<br>at Valider la v                                       | ad<br>105<br>148<br>155<br>configuration                                                                                                    | Adresse P<br>Masque<br>Passerelle<br>Groupe<br>Description<br>Latitude                                                                                                    | 192 10<br>255 20<br>0 0 0 1<br>User-c                                                                                                    | 58 1.253<br>55.255 0<br>0<br>Jefinable | Identification<br>Firmware<br>Version<br>Longitude<br>Ping                                 | 00001A2041DA<br>E2148 AC 1<br>3 18.1.1                                    |     |
| 1         VEPT         VEPT         VE                                                                                                    | Localisation<br>Historique<br>Richier Configuration<br>Signal<br>Associations | Produit Date découverte Dernière connexion Valider le prodi Eléments Interfaces chrysiques                                                      | AirXro<br>SN 1969<br>Lindi 28 janter 2019 - 15-40<br>Lindi 28 janter 2019 - 15-52<br>at Valider la s<br>retriface biseaux                      | ad<br>105<br>148<br>155<br>200figuration                                                                                                    | Adresse P<br>Masque<br>Passerelle<br>Groupe<br>Description<br>Latitude                                                                                                    | 192 19<br>255 29<br>0 0 0 1<br>User c                                                                                                    | 58 1.253<br>55.255.0<br>0<br>Jefinable | Identification<br>Firmware<br>Version<br>Longitude<br>Ping                                 | 00001A2041DA<br>E2148.AC.1<br>3.18.1.1                                    |     |
| 2         LAN         LAN         00:93:90:00:CB:19         Image: Children of the control of the control of the                                                                                                    | Localisation<br>Historique<br>Fichier Configuration<br>Signal<br>Associations | Produtt Date découverte Dernière connexion Valider le produ Eléments Interfaces physiques I                                                     | AirXro<br>Sriv 1959<br>Lindi 28 janvier 2019 - 15-52<br>at Valder la v<br>Interface réseaux                                                    | ad<br>148<br>155<br>configuration<br>c1be11e                                                                                                    | Adresse P<br>Masque<br>Passerelle<br>Groupe<br>Description<br>Latitude                                                                                                    | 192 11<br>255 24<br>0 0 0 0                                                                                                    | 58 1 253<br>55 255 0<br>0<br>5efinable | Identification<br>Firmware<br>Version<br>Longitude<br>Ping                                 | 00001A2041DA<br>E2148.AC.1<br>3.18.1.1                                    | at  |
| RiberCristin<br>No. 5310 B310 Relie Securite Hode C Association                                                                                                    | Localisation<br>Historique<br>Richier Configuration<br>Signal<br>Associations | Produit Date découverte Dernière consulton Valider le prod Eléments Interfaces physiques   ji                                                   | AirXro<br>SAN 18160<br>Lund 28 janvier 2019 - 15 42<br>Lund 28 janvier 2019 - 15 52<br>at Valider la v<br>Interface réseaux<br>Type<br>MEFI    | ad<br>148<br>155<br>1100116<br>1100116<br>1100116                                                                                                    | Adresse P<br>Masque<br>Passerelle<br>Groupe<br>Description<br>Latitude<br>Adresse MAC<br>93:00:08:49:3                                                                                                    | 192 19<br>255 29<br>0 0 0 0<br>User-c                                                                                                    | 58 1.253<br>55 255 0<br>0<br>5efnable  | Identification<br>Firmware<br>Version<br>Longitude<br>Ping                                 | 00001A204 TDA<br>E2148 AC 1<br>3.18.1.1<br>Interface Web                  |     |
| Ries Dytais<br>N° 5510 85510 Able Securité Mode C Association                                                                                                    | Localisation<br>Historique<br>Roher Configuration<br>Signal<br>Associations   | Podult Date décounte Dernier contexion Valder le prod Elément Interfaces physiques 1 2                                                          | AirXro<br>SAI 1999<br>Lond 28 janser 2019 - 15.43<br>Lond 28 janser 2019 - 15.43<br>at Valider las<br>terface réseaux<br>Nyp:<br>WFFZ<br>LAN   | ad<br>148<br>55<br>configuration<br>Libelle<br>LAN 00:                                                                                                    | Advesse P<br>Masque<br>Passerelle<br>Groupe<br>Description<br>Latitude<br>R<br>Advesse MXC<br>9310010814013<br>9910010814013                                                                                                    | 192 19<br>255 29<br>0 0 0 0<br>User-c                                                                                                    | 58 1.253<br>55 255 0<br>0<br>tefnable  | Identification Firmware Version Longitude Ping Cliquez sur a Interface                     | 00001A2041DA<br>E2148 AC 1<br>3.18.1.1                                    | at  |
| Răler:Dézăb<br>N° SSID BSSID Răle Sécurité Mode C Association                                                                                                    | Localization<br>Historique<br>Pichier Configuration<br>Signal<br>Associations | Produit Date découvrite Derniers convexion Valider la prod Eléments Interface physiques 1 2                                                     | AirXro<br>SN 19960<br>Land 29 janet 2019 - 15-41<br>Land 29 janet 2019 - 15-52<br>at Valder la<br>Valder la<br>Valder la<br>Valder la          | ad           148           55           configuration           L1be136           WiFF C4:           LAN 00:                                                                                                    | Adress P<br>Masque<br>Passerille<br>Groups<br>Description<br>Latitude<br>R<br>Mdresse MMC<br>93:00:08:A0:<br>99:90:00:08:10:                                                                                                    | 192 11<br>255 22<br>0 0 0 1<br>User-c<br>User-c                                                                                          | 58 1.253<br>55 255 0<br>0<br>5efinable | ldentification<br>Firmware<br>Version<br>Longtude<br>Ping<br>Cliquez sur<br>« Interface    | 00001A2061DA<br>E2148 AC 1<br>3 18 1 1<br>Ingeface Web<br>State<br>WEB ». |     |
| N' SSID BSSID Rôle Sécurité Mode C Association                                                                                                    | Localization<br>Historique<br>Roher Configuration<br>Signal<br>Associations   | Picduit Date découvete Dernérs consexion Valder le prod Dérnérs Interfaces physiques   i                                                        | AirXro<br>ON 1898<br>Indi 28 pner 2019 - 11-41<br>Undi 28 pner 2019 - 11-52<br>at Valider Ia<br>Attrace Nasaux<br>Type<br>Lan                  | ad<br>148<br>155<br>155<br>155<br>155<br>155<br>155<br>155<br>15                                                                                                    | Adress Production Adress Production Adress Production Adress Production Adress Production Adress Production Production Adress Production Production Adress Production Product Product | 192 19<br>255 29<br>0 0 0 1<br>User-c                                                                                                    | 58.1.253<br>55.255.0<br>0<br>54fnable  | Identification Firmware Version Longitude Ping Cliquez sur « Interface                     | 00001A2041DA<br>E2148.AC.1<br>3.19.1.1<br>Inseface Web<br>St<br>WEB »,    | at  |
|                                                                                                    | Localisation<br>Historigue<br>Fichier Configuration<br>Signal<br>Associations | Produit Data découverte Dernvins consexion Valider le prod Eléments Interfaces physiques   8                                                    | AirXro<br>Get 19160<br>Lund 28 panet 2019 - 1144<br>Lund 28 panet 2019 - 114 d<br>Valder lar<br>Valder lar<br>Terface tesaxt<br>Terface<br>Lan | ad<br>148<br>555<br><b>C10e11e</b><br>kif Fi C42<br>LAN 002                                                                                                    | Adresse P<br>Masque<br>Passentie<br>Group<br>Description<br>Latitude<br>8<br>Adresse MAC<br>93:00:08:A0:2<br>99:90:00:08:2                                                                                                    | 192 19<br>255 22<br>0 0 0 1<br>User-c<br>splrage                                                                                         | 58.1.253<br>55.255.0<br>9<br>5efnable  | Mentification Firmware Version Longitude Ping Cliquez.sur « Interface                      | 00051A204 1DA<br>E2145 AC 1<br>3 19 1 1<br>Interface Wet<br>Sto<br>WEB », | att |
|                                                                                                    | Localisation<br>Historigue<br>Richer Configuration<br>Signal<br>Associations  | Produit  Date découvete Dernier acceneation  Vater de couvete Dernier accession  Vater de produit  Eternets  Eternets  Releauptraits  Rés 05100 | AirXro<br>Davi 18100<br>Indi 20 ganeter 2019-11-14<br>20 ganeter 2019-11-15<br>20 validari ku<br>validari ku<br>validari ku<br>validari ku     | ad<br>1005<br>1148<br>1155<br>1155<br>11 | Adress P<br>Masque<br>Passerile<br>Group<br>Discription<br>Latitude<br>8<br>Adresse PAC<br>83:00:08:A0:5<br>99:90:00:CB:1                                                                                                    | 192 11<br>255 22<br>0 0 0 1<br>User<br>10<br>0 0 1<br>User<br>10<br>10<br>10<br>10<br>10<br>10<br>10<br>10<br>10<br>10<br>10<br>10<br>10 | 55.1.253<br>55.255.0<br>9<br>sefinable | klentification<br>Firmware<br>Version<br>I Longtude<br>Ping<br>Cliquez sur<br>« Interface' | CODD-542041DA<br>E2148.AC.1<br>3.18.1.1<br>Interface Web<br>St<br>WEB ».  |     |

> Par défaut, la page "STATUS" du produit s'affiche.

| DEDITE INFORMATION      |              |  |
|-------------------------|--------------|--|
| DEVICE INFORMATION      |              |  |
| FIRMWARE INFORMATION    |              |  |
| WaveO5 version:         | 3.18.1.1     |  |
| Boot loader version:    | 3401         |  |
| Farmware ID:            | #2148.AC.1   |  |
| Host name:              | Ackeys       |  |
| Mutut                   | Avitrant     |  |
| Product version:        | VI           |  |
| Motherboard ID:         | 00001a2041da |  |
| Product serial member : | 10100005     |  |
|                         |              |  |

Sélectionner l'onglet "SETUP".

- > Pour être autorisé à modifier la configuration, vous devez choisir l'utilisateur root.
- > Par défaut, il n'y a pas de mot de passe.
- > Cliquez sur « Login » pour accéder au menu SETUP.

|                 | SETUP TOOLS S                                                                                                    | AirXr                                                                                                    | oad                 | mandarr<br>natripic | Canter - S                |                 | 1 |  |  |
|-----------------|----------------------------------------------------------------------------------------------------|----------------------------------------------------------------------------------------------------|---------------------|---------------------|---------------------------|-----------------|---|--|--|
| NCAL INTERFACES | WIRELESS INTERFACES OF                                                                                                    | VERVIEW                                                                                                    |                     |                     |                           |                 |   |  |  |
| WORK            | You can set up to 8 simultaneou                                                                                                    | s roles (will interface typ                                                                                                    | es) per radio card, | among the follo     | owing combinations:       |                 |   |  |  |
|                 |                                                                                                    | Channel s                                                                                                    | election            |                     | Max number of interf      | faces           |   |  |  |
| DOING           | Combination                                                                                                    | Multiplicity                                                                                                    | Can use DFS         | Access poin         | t Infrastructure client I | Mesh point Ad-h |   |  |  |
| THE FREWALL     | Multiple access points                                                                                                    | single, auto, multiple                                                                                                    | yes                 | 8                   |                           |                 |   |  |  |
|                 | Portal                                                                                                    | single                                                                                                    | no                  |                     |                           | T.:             |   |  |  |
| VICES           | Client / bridge                                                                                                    | single, auto,<br>multiple, roaming                                                                                                    | yes                 |                     | 1                         |                 |   |  |  |
|                 | When using several roles, may a Repeater mode is a combination<br>WH FI INTERFACE<br>WI-Fi 4 (802.11n) Wireless<br>CHANNEL 802.111 | The using seven inter, buy at use the same sheet downed, in the case, the dilent one must not tasked to muscle have a muscle and a seven seven interval on the set to muscle have a seven seven in the set to muscle have a seven seven in the set to muscle have a seven seven in the set to muscle have a seven seven in the set to muscle have a seven seven s |                     |                     |                           |                 |   |  |  |
|                 | GLOBAL PARAMETERS                                                                                                    |                                                                                                    |                     |                     |                           |                 |   |  |  |
|                 | INDIO REGISTRATION AREA                                                                                                    |                                                                                                    |                     |                     |                           | 1               |   |  |  |
|                 | Country                                                                                                    |                                                                                                    |                     |                     |                           |                 |   |  |  |

- a. Vous devez activer l'interface radio afin de configurer les paramètres Wi-Fi.
- b. Sur cette page il faut également choisir le pays pour tenir compte de la législation applicable.
- c. Enregistrez vos paramètres en cliquant sur Save & Apply.

#### Interface Wireless

- Les paramètres par défaut sont les suivants :
  - Mode infrastructure préconfiguré pour le point d'accès
  - SSID : « acksys » (diffusé)
  - Aucune sécurité (Ni WEP, ni WPAx, aucun filtrage MAC)
  - Mode 802.11an, canal auto.

#### Pour paramétrer le WIFI :

- a. Activez le WIFI (Couleur verte WIFI activé, rouge WIFI désactivé)
- b. Cliquez sur Edit pour modifier les paramètres WIFI

| I INTE | RFACE             |                    |        |                               |          |         |
|--------|-------------------|--------------------|--------|-------------------------------|----------|---------|
| W      | vi-Fi 4 (802.11n) | Wireless interface |        |                               |          | 0       |
| 2      | CHANNEL           | 802.11 MODE        | SSID   | ROLE                          | SECURITY | ACTIONS |
|        | Automatic         | 802.11a+n          | acksys | Access Point (infrastructure) | none     |         |

#### Ensuite, personnalisez votre WIFI selon :

- Le mode de fonctionnement : Point d'accès, Client (bridge), Mesh
- Les paramètres Wi-Fi : Mode 802.11, canaux (Prendre en compte la législation en vigueur dans votre pays), SSID
- Les paramètres de sécurité (WEP, WPAx, WPAx-PSK, SSID diffusé ou pas...).
- Vous trouverez un descriptif complet sur ces modes de fonctionnement dans le manuel d'utilisation WaveOS.

▲ N'oubliez pas d'enregistrer vos paramètres en cliquant sur « Save & Apply » à chaque fois que vous faites des modifications.

## INSTALLATION DEFINITIVE

#### 6. Installez le produit dans son emplacement définitif

Fixez le produit dans un endroit adéquat. Il peut être installé à l'extérieur. Veillez à ce qu'aucun connecteur ne soit laissé nu.

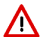

ATTENTION : Ce produit doit être fixé à une hauteur <2m

#### 7. Assurez-vous de la position des antennes

- Vérifiez notamment que leur diagramme de rayonnement permet une transmission optimale avec les autres produits Wi-Fi avec lesquels le produit doit communiquer.
- Assurez-vous notamment qu'il n'y ait aucun obstacle entre les différents produits (en "vue directe").

### Mise en œuvre rapide des modes bridge et AP

#### Méthode pour essayer le produit en rôle AP (point d'accès)

> Utilisez un second ordinateur équipé d'un adaptateur sans fil.

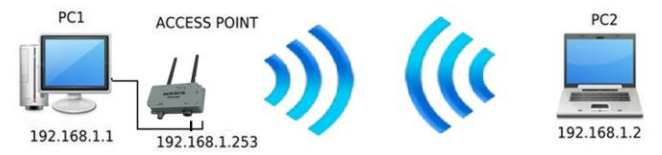

Paramétrez la connexion sans fil du PC2 selon les paramètres d'usine fixés dans le point d'accès.

#### Méthode pour essayer le produit en rôle client

/ľ

Avec deux produits ACKSYS et un second ordinateur équipé d'une prise LAN filaire :

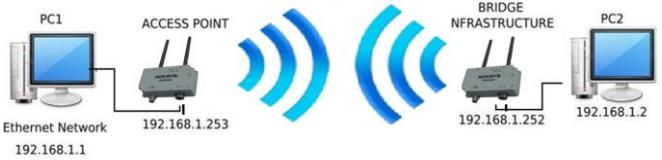

- Paramétrez les adresses IP des équipements comme indiqué ci-dessus et configurez le produit connecté à PC2 pour le rôle Client (infrastructure).
- Ouvrez une invite de commandes et exécutez sur chaque PC la commande "*ping*" pour vérifier le lien.

Sur le PC1, tapez *ping* **192.168.1.2** et vérifiez la réponse de PC2 : « Réponse de 192.168.1.2... » Sur le PC2, tapez *ping* **192.168.1.1** et vérifiez la réponse de PC1 : « Réponse de 192.168.1.1... »

Remarque : Tant que le bridge n'est pas connecté au point d'accès, le voyant « State » clignote.

## **PROBLEMES ET SOLUTIONS**

#### Aucun voyant ne s'allume sur le produit

• Vérifiez la source d'alimentation (tension, courant) et son câblage.

#### Le voyant d'activité du port ETHERNET utilisé est éteint

- Vérifiez que l'appareil distant connecté au produit est allumé.
- Essayez de vous relier à un autre équipement.
- Vérifiez votre câble sur un autre équipement

#### La liaison Wi-Fi ne s'établit pas

- Vérifiez que l'interface Wi-Fi est bien activée (Attention, elle ne l'est pas avec les paramètres usine par défaut).
- Vérifiez que les paramètres Wi-Fi (SSID distinguant les majuscules, mode 802.11, canal radio, sécurité) sont identiques entre Client et AP.
- Vérifiez les conditions radio : distance entre équipements, position et orientation des antennes, interférences et obstacles aux ondes radio.
- Essayez temporairement sans les paramètres de sécurité.
- Testez comme indiqué dans la section « Mise en œuvre rapide ».
- Essayez un autre canal radio.

#### WaveManager ne trouve pas le produit

- WaveManager scanne seulement le réseau local. Pour traverser un routeur, utilisez le menu « Rechercher » et entrez une plage d'adresses IP.
- Vérifiez que WaveManager n'est pas bloqué par le firewall du PC.

#### Comment restaurer les paramètres usine du produit ?

- Si le produit est accessible par l'interface web d'administration, vous pouvez utiliser le navigateur pour restaurer la configuration.
- Sinon, un bouton RESET est accessible en ouvrant le capot. Mettez le produit sous tension, attendez la fin d'initialisation et maintenez le bouton « reset » appuyé (au moins 2 secondes) jusqu'au passage du voyant Diag en rouge. Relâchez et attendez qu'il repasse en vert, signalant que le produit a redémarré en configuration usine. Refermez le capot en Resserrant toujours les 4 vis du capot en diagonale en appliquant un couple de 2Nm.

### RESET

- > Un bouton RESET est accessible en ouvrant le capot.
- > Le fonctionnement du bouton est expliqué dans la section « Spécifications ».
- Resserrez toujours les 4 vis du capot en diagonale en appliquant un couple de 2Nm.

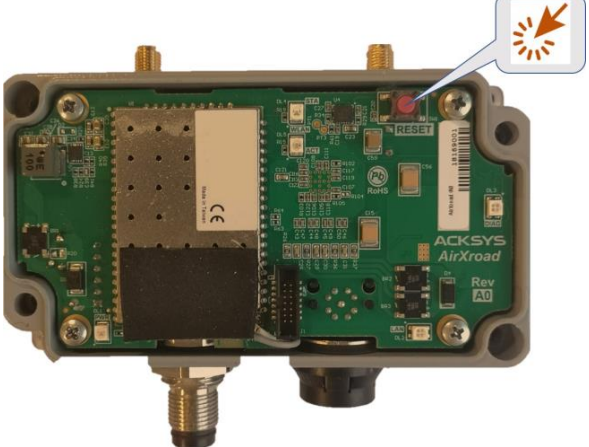

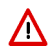

Attention. Lorsque le produit est sous tension, ne touchez aucun élément à l'exception du bouton de réinitialisation. Prenez toutes les précautions nécessaires pour éviter les chocs électriques et les décharges électrostatiques.

## CONNECTEURS

#### Vue d'ensemble des connecteurs :

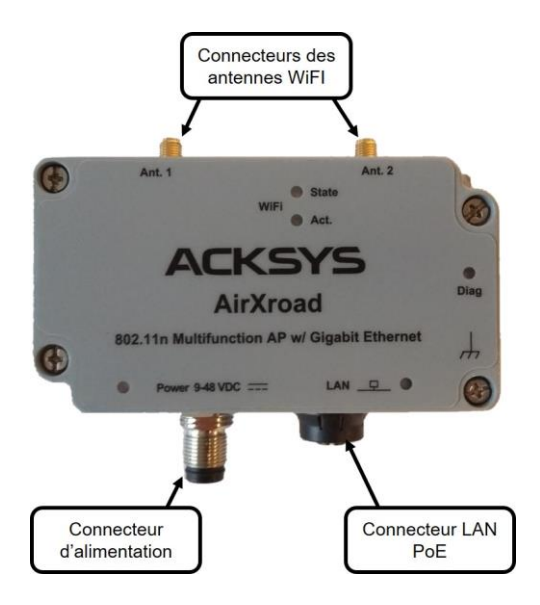

Description des connecteurs :

| Connecteur d'alimentation                  |              |        |     |                                                                |  |
|--------------------------------------------|--------------|--------|-----|----------------------------------------------------------------|--|
| Connecteur M12<br>Ultra-lock® 4 pôles Mâle | Nom du       | signal | Pin | Couleur des<br>conducteurs<br>sur le câble<br>WLg-M12U-<br>PWR |  |
|                                            |              | VDC    | 3   | Bleu                                                           |  |
|                                            | GND          |        | 4   | Noir                                                           |  |
|                                            |              |        |     |                                                                |  |
|                                            | Non connecté |        | 2   | Blanc                                                          |  |
|                                            |              |        |     |                                                                |  |

Le système **ULTRA-LOCK** (TM Molex) permet de monter dans l'embase un câble équipé du même système sans le visser.

| Connecteur LAN PoE        |               |     |  |  |
|---------------------------|---------------|-----|--|--|
|                           | Nom du signal | Pin |  |  |
| Connecteur M12 8 pôles    | DA+           | 1   |  |  |
| femelle codage X à visser | DA-           | 2   |  |  |
| 8 1                       | DB+           | 3   |  |  |
| 7 0 0 2                   | DB-           | 4   |  |  |
|                           | DD+           | 5   |  |  |
| 6 0 0 3                   | DD-           | 6   |  |  |
| 5 4                       | DC-           | 7   |  |  |
| • •                       | DC+           | 8   |  |  |

| Connecteurs d'antennes Wi-Fi Ant (50 ohms) |               |             |  |  |
|--------------------------------------------|---------------|-------------|--|--|
| Connecteurs RP SMA femelle                 | Nom du signal | Fonction    |  |  |
| Mit Co                                     | Ant.1         | Chaîne RF 1 |  |  |
| Broche au centre                           | Ant.2         | Chaîne RF 2 |  |  |

Les configurations d'antennes qu'il est possible d'utiliser sont :

- Ant.1
- Ant.1 et Ant.2

Pour tirer pleinement parti du MIMO et du débit maximal, il faut connecter les 2 antennes.

Il est toutefois possible de fonctionner en mode dégradé (avec moins de débit) en ne connectant qu'une antenne, utiliser dans ce cas le connecteur Ant1.

La configuration des antennes doit également être paramétrée dans le produit.

# VOYANTS

Le produit dispose de 5 voyants (LED) qui indiquent son état.

| LED           | Couleur        | Description                                                                                                    |
|---------------|----------------|----------------------------------------------------------------------------------------------------|
| Power         | Vert           | Ce voyant s'allume si le produit est correctement<br>alimenté par la source d'alimentation principale ou la<br>source PoE (au travers de LAN).                                                                                                    |
| Diag          | Rouge/<br>Vert | Voyant indiquant l'état du produit :<br>Eteint : Pas d'alimentation électrique<br>Rouge : Pendant environ 1mn durant le<br>démarrage, Vert une fois démarré<br>Rouge pendant plus de 2 minutes : Défaillance<br>matérielle<br>Vert : Fonctionnement normal<br>Clignotant : Le firmware est en cours de chargement<br>ou le produit est mode « emergency<br>upgrade » car le firmware est corrompu<br>(le recharger avec WaveManager) |
| LAN           | Vert/<br>Jaune | Allumé :       Liaison Ethernet établie         Clignotant :       Envoi/Réception de données         Jaune :       Connexion en 1000 Base T         Vert :       Connexion en 100 Base Tx         ou 10 Base T       Éteint :                                                                                                    |
| WIFI State    | Vert           | Eteint : Carte radio désactivée ou CAC DFS<br>Clignotant : Produit non associé<br>Allumé fixe : Produit associé                                                                                                    |
| WIFI Activity | Bleu           | Clignotant : Envoi/Réception de données par radio                                                                                                    |

# **FIXATION DU BOITIER**

Le produit peut être directement fixé sur un mur à l'aide de trous de fixation intégrés au boitier.

> Utilisez les 2 trous Ø4.5mm diagonalement opposés

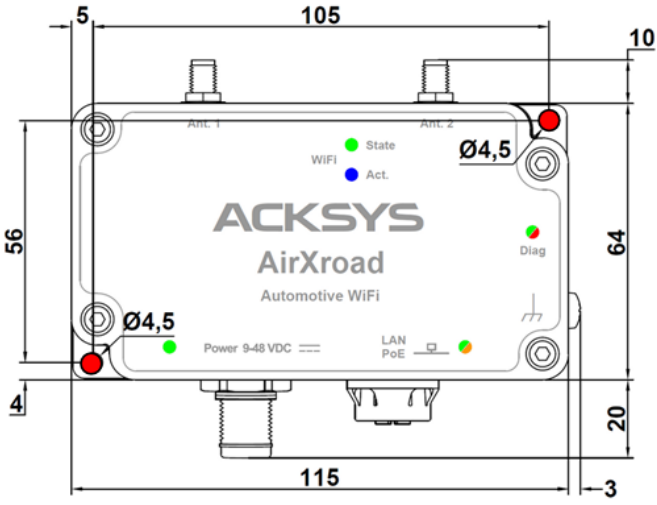

Dimensions en mm

## **MISE A LA TERRE**

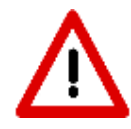

Une bonne mise à la terre est cruciale pour fournir un chemin de faible résistance afin que les charges électrostatiques puissent être évacuées sans causer de dommages aux composants.

Sans cette connexion, les charges restent sur le produit et peuvent se décharger au niveau des composants sensibles, les endommageant de manière irréversible.

- La vis M4 située sur le côté permet de relier le produit à la terre.
- Utilisez de préférence un câble de terre tressé métallique.

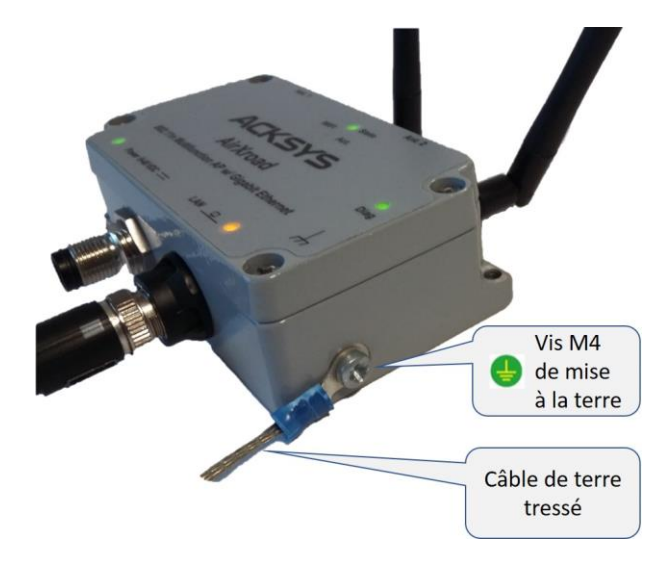

# SPECIFICATIONS

| Caractéristiques mécaniques      | 3                                                                                                    |
|----------------------------------|----------------------------------------------------------------------------------------------------|
| Dimensions                       | 115x 64 x 34 (mm)                                                                                                    |
| Poids                            | 332 g                                                                                                    |
| Boîtier                          | IP 66, fonte d'aluminium                                                                                                    |
| Température de<br>fonctionnement | -40°C à +70°C (-40°F à 158°F)                                                                                                    |
| Température de stockage          | -40°C à +85°C (-40°F à 185°F)                                                                                                    |
| Bouton Reset                     | Appui court (< 1 sec), à tout moment :<br>→ Reset<br>Appui long (> 2 sec.) :<br>- pendant le fonctionnement :<br>→ Retour aux valeurs d'usine<br>- en mode "emergency upgrade » :<br>→ Retour aux valeurs d'usine<br>- au démarrage :<br>→ Entrée dans le mode "emergency upgrade" |
| Logiciel                         |                                                                                                    |
| Configuration                    | Détection automatique du produit<br>Interface de configuration web avec protection par<br>login/mot de passe                                                                                                    |
| Mise à jour du Firmware          | Par navigateur web ou par "ACKSYS WaveManager"                                                                                                    |
| SNMP                             | SNMP V2C, V3                                                                                                    |
| Mode de fonctionnement           | AP (Point d'accès), routeur, répéteur, Client, Mesh                                                                                                    |
| Pour le mode AP uniquemen        | t                                                                                                    |
| Topologie réseau                 | Mode infrastructure                                                                                                    |
| Sécurité                         | WEP, WPAx-PSK, WPAx avec authentification 802.1x, SSID caché ou visible.                                                                                                    |

Pour le mode Client/Bridge uniquement

|                  | -                                  |
|------------------|------------------------------------|
| Topologie réseau | Mode infrastructure ou mode ad-hoc |
| Sécurité         | WEP, WPAx-PSK, 802.1x supplicant   |

| Alimentation                             |                                                                                                    |
|------------------------------------------|----------------------------------------------------------------------------------------------------|
| 9V <sub>min</sub> -48V <sub>max</sub> DC | Alimentation DC, avec protection contre les inversions<br>de polarité ; Consommation moyenne comprise entre<br>1.7W et 5.8W. Alimentation conseillée de 7 W.<br>ATTENTION : vous devez installer un fusible à<br>l'entrée de ce produit suivant la tension utilisée<br>(Max 1A)<br>Il convient de choisir un disjoncteur de calibre ln (2 fois<br>supérieur) et une section de câble suffisante pour les<br>consommations maximum du produit. |
| Alimentation PoE                         | Le produit doit être alimenté par une source PoE<br>(802.3af/802.3at type 1 classe 2) branchée sur le<br>connecteur LAN                                                                                                    |

| Interface Ethernet                |                                                                                                    |  |  |  |
|-----------------------------------|----------------------------------------------------------------------------------------------------|--|--|--|
| Nombre de ports                   | 1                                                                                                    |  |  |  |
| Type de ports                     | Auto MDI/MDI-X<br>10 Base T/100 Base Tx/1000 Base T avec négociation<br>automatique (10/100/1000 Mbps), selon 802.3u |  |  |  |
| Interface Wi-Fi                   |                                                                                                    |  |  |  |
| Nombre d'interfaces Wifi          | 1                                                                                                    |  |  |  |
| Mode radio                        | IEEE 802.11a/h, 802.11b, 802.11g, 802.11n                                                                            |  |  |  |
| Vitesse de modulation             | 802.11n : jusqu'à 300 Mbps<br>802.11a/h : 6 à 54 Mbps<br>802.11b : 1 à 11 Mbps<br>802.11g : 1 à 54 Mbps              |  |  |  |
| Bande de fréquence<br>802.11a/n   | 5 GHz ; 5.150 à 5.850 GHz                                                                                            |  |  |  |
| Bande de fréquence<br>802.11b/g/n | 2.4 GHz ; 2.412 à 2.484 GHz                                                                                          |  |  |  |
| Antenne                           | Aucune.<br>Deux antennes sont comprises dans le kit optionnel<br>AXR-SET.                                            |  |  |  |

| Informations sur l'interface Wi-Fi            |               |                                                                 |                                         |  |  |
|-----------------------------------------------|---------------|-----------------------------------------------------------------|-----------------------------------------|--|--|
|                                               | Bi-bande 11n  | 2T/2R                                                           |                                         |  |  |
|                                               | Modes         | 1 antenne<br>(1 chaîne<br>d'émission)                           | 2 antennes<br>(2 chaînes<br>d'émission) |  |  |
|                                               | 802.11b/g     | 19 dBm @ 6M<br>15 dBm @ 54M                                     |                                         |  |  |
| Puissance en                                  | 802.11a       | 18 dBm @ 6M<br>15 dBm @ 54M                                     |                                         |  |  |
| la carte radio)                               | 802.11gn HT20 | 20.5 dBm @ 7.2<br>Mbps (MCS 0)<br>18 dBm @ 72.2<br>Mbps (MCS 7) | Aigutor 2 dBm                           |  |  |
| Soustraire 2dBm pour<br>avoir la puissance    | 802.11gn HT40 | 20.5 dBm @ 15<br>Mbps (MCS 0)<br>18 dBm @ 150<br>Mbps (MCS 7)   | aux valeurs<br>données pour             |  |  |
| connecteur d'antenne                          | 802.11an HT20 | 18 dBm @ 7.2 Mbps<br>(MCS 0)<br>15 dBm @ 72.2<br>Mbps (MCS 7)   | une antenne                             |  |  |
|                                               | 802.11an HT40 | 18 dBm @ 15 Mbps<br>(MCS 0)<br>15 dBm @ 150<br>Mbps (MCS 7)     |                                         |  |  |
|                                               | 802.11b       | Non disponible                                                  |                                         |  |  |
| Sensibilité de                                | 802.11b/g     | -94 dBm @6M<br>-80 dBm @54M                                     |                                         |  |  |
| réception (à l'entrée<br>de la carte radio)   | 802.11a       | -96 dBm @6M<br>-84 dBm @54M                                     |                                         |  |  |
| Tolérance ± 2dB                               | 802.11gn HT20 | -92 dBm @ 7.2Mbps (f<br>-76 dBm @ 72.2 Mbps                     | MCS 0)<br>(MCS 7)                       |  |  |
| Ajouter 2dBm pour<br>avoir la sensibilité sur | 802.11gn HT40 | -90 dBm @ 15 Mbps (1<br>-73 dBm @ 150 Mbps                      | MCS 0)<br>(MCS 7)                       |  |  |
| le connecteur<br>d'antenne                    | 802.11an HT20 | -96 dBm @ 7.2Mbps (f<br>-75 dBm @ 72.2 Mbps                     | MCS 0)<br>(MCS 7)                       |  |  |
|                                               | 802.11an HT40 | -91 dBm @ 15 Mbps (*<br>-72 dBm @ 150 Mbps                      | MCS 0)<br>(MCS 7)                       |  |  |

# CERTIFICATIONS

Le produit est conforme à la directive européenne RED :

| N° | Title                                         |
|----|-----------------------------------------------|
| CE | (Download EU declaration from ACKSYS website) |

L'interface Wi-Fi est de plus conforme aux recommandations FCC part 15 et IC (Industrie Canada) :

| FCC            | FC ID: Z9W-RMB                                                                             |
|----------------|--------------------------------------------------------------------------------------------|
| IC             | IC ID: 11468A-RMB                                                                          |
| Directive DEEE | Ce produit doit être éliminé dans une structure de récupération et de recyclage appropriée |

# KIT ACCESSOIRES OPTIONNEL

| REFERENCE         | CONTENU DU KIT                                                                                                    |
|-------------------|----------------------------------------------------------------------------------------------------|
| AXR-SET           | <ul> <li>2 x antennes articulées omnidirectionnelles<br/>Bi-bande 2 dBi réf :<br/>WL-ANT-2458/2-ORPS</li> <li>1 x câble réseau M12/RJ45 de 2m réf :<br/>WL-M12U/8X-ETH-2M</li> <li>1 x câble d'alimentation M12/4 fils de 2m réf :<br/>WLg-M12U-PWR-2M</li> </ul> |
| Les 2 câbles et a | I<br>ntennes peuvent être commandés séparément.                                                                                                    |

# AirXroad

# Quick installation guide Wi-Fi 4 (802.11n) multifunction Access Point UTAC E2 certified

AirXroad

- ✓ AP, Router, Repeater, Client AP/Bridge, Mesh
- ✓ Cast aluminum housing, IP66,
- ✓ Extended T° range (-40°; +70°)
- ✓ Single radio 802.11n 2T/2R, dual band 2.4 and 5 GHz
- ✓ One M12 Gigabits LAN PoE
- One input power supply 9-48Vdc.

Before starting, please check the product kit part listing below. Contact immediately your dealer if any item is missing or damaged:

- One AirXroad
- > Two waterproof plastic caps for M12 connector
- This quick installation guide.

Before continuing, check for the latest documentations on the <u>www.acksys.com</u> web site. Read the « WaveOS user guide».

#### You will need:

> A Windows PC to install the « ACKSYS WaveManager » software and a web browser

Safety instructions: Before putting the device into operation, check whether it is in perfect condition externally. Always observe the technical specifications of the device to ensure safe and optimal use. The device is designed for IP66 protection environment. In case of suspected damage, please return the device immediately to your supplier and do not put it into operation. Operation of this device may be carried out by qualified personal only.

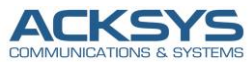

10, rue des Entrepreneurs Z.A Val Joyeux 78450 VILLEPREUX - France

| Téléphone :          | +33 (0)1 30 56 46 46 |
|----------------------|----------------------|
| Télécopie :          | +33 (0)1 30 56 12 95 |
| Site internet :      | www.acksys.fr        |
| Support technique :  | support@acksys.fr    |
| Service commercial : | sales@acksys.fr      |

Documentation réf DTFRUS061 rev A2 14/10/24

# HARDWARE INSTALLATION

#### 1. Plug the antennas in

- Plug the 2 antennas of your choice (not included) into the Ant.1 and Ant.2 connectors.
- For single antenna installation, use Ant.1 connector.
- For dual antenna installation, use Ant.1 and Ant.2 connectors.

# WARNING: It is recommended to connect a 50 ohms terminator on unused antenna connector. If not, it may disturb radio link quality and data throughput, and as well as waterproofness.

#### 2. Connect the power supply

The device has 2 sources of power supply:

- Power through M12 PWR connector
- PoE through M12 LAN connector

See the "specifications" section about the characteristics of the power supply.

- The device has no ON/OFF switch. It turns-on automatically when power is applied. Check LED Power
- ON if main power supply or PoE source is ON.
- The Diag LED stays red for around 60 seconds, until the device is fully ready to use. Then the Diag LED turns green.

#### 3. Connect the Ethernet cable

- Plug the Ethernet cable to the device's LAN M12 connector.
- Check that the corresponding LAN LED turns ON at that point.

## SOFTWARE CONFIGURATION

#### 4. Modifying the default IP address 192.168.1.253

From any PC of the local network, run the ACKSYS Windows application named WaveManager.

| WaveManager - Ver 1.8.2.1 |                |                     |            |        |          |          |               | -           |        | ×   |
|---------------------------|----------------|---------------------|------------|--------|----------|----------|---------------|-------------|--------|-----|
| ACKSYS                    |                |                     |            |        |          |          |               |             | С      | 0   |
| =                         | Products Roles | Dashboard           |            |        |          |          |               |             |        |     |
| _                         | Mode1          | Identification      | serial .   |        | Firmware | Version  | IP Address    | Description |        |     |
| Product search            | ATTAI GOD      | Construction of the |            | 9      |          | 3.10.1.1 | 174.100.1.173 | oser-oermab |        |     |
| (j) Setup                 |                |                     | Coloritho  | daulaa |          |          |               |             |        |     |
| Contraction D             |                |                     | Select the | Jevice |          |          |               |             |        |     |
| E Lucabase                |                |                     |            |        |          |          |               |             |        |     |
| Settings                  |                |                     |            |        |          |          |               |             |        |     |
|                           |                |                     |            |        |          |          |               |             |        |     |
| CIII CIII                 | ck on Sotu     |                     |            |        |          |          |               |             |        |     |
|                           | ck on Setup    |                     |            |        |          |          |               |             |        |     |
|                           |                |                     |            |        |          |          |               |             |        |     |
|                           | Role           | Radio C             | Node       | 5510   | 8551     | dîm      | Security      | 85          | SID As | 500 |
|                           |                |                     |            |        |          |          |               |             |        |     |
|                           |                |                     |            |        |          |          |               |             |        |     |
|                           |                |                     |            |        |          |          |               |             |        |     |
|                           |                |                     |            |        |          |          |               |             |        |     |

> Select the device and click on « Setup » button.

八

You can configure the IP address to make it compatible with your network or activate the DHCP client.

| Setup          |                                |                              |                                                                           | ×                                                                                                    |
|----------------|--------------------------------|------------------------------|---------------------------------------------------------------------------|----------------------------------------------------------------------------------------------------|
| A              |                                | CONFIGU                      | IRATION SET                                                               | UP                                                                                                    |
| Click on « App | Identification<br>coccutoreint | IP Address<br>199,106,11,731 | Description<br>User-definable<br>Setup the IP<br>address of the<br>device | P Most . General<br>criste<br>□ Dro2* enabled<br>0* Addiss.<br>↓ New IP 102: 168: 1 253.<br>Hore mer 1 102: 168: 1 254.<br>Mask.<br>□ New Mask. 255: 255: 255: 0<br>□ General<br>New Constant 1 1<br>□ New General 1 1<br>□ New General 1 1<br>□ New |

**Warning:** If you change the IP address of the product also think about changing the IP address of the network interface of the PC.

#### 5. Product WEB Interface from WaveManager

In the Products tab of the dashboard

- > Select your device and clicking on with the right mouse button.
- And click on Details.

| ACKSYS                                                                                |                                          |                                                                                                    |                   |                                                     |                          |                                             |                                | C    | `<br>0 |
|---------------------------------------------------------------------------------------|------------------------------------------|----------------------------------------------------------------------------------------------------|-------------------|-----------------------------------------------------|--------------------------|---------------------------------------------|--------------------------------|------|--------|
| <ul> <li>Product search</li> <li>Setup</li> <li>Database</li> <li>Settings</li> </ul> | Products Roles<br>Policy I<br>A Products | Danhard<br>Mines (Francisco)<br>Server<br>Server<br>Victore comparation<br>Tracking<br>Decen<br>Refeat.<br>Dates | Serial<br>2818005 | Select the * P<br>the right butto<br>and click on * | roduct » w<br>Details ». | 27 Address<br>192-106-31-293<br>with<br>use | Beachiption<br>Beachdefinad) e |      |        |
|                                                                                       | Rola                                     | Ratho C                                                                                                    | Rode              | 5520 R552                                           | đe                       | Security)                                   | 8557                           | 8 Au | 80     |

| Product details    |                     |                                           |                                         |                                                      |                |                                                |
|--------------------|---------------------|-------------------------------------------|-----------------------------------------|------------------------------------------------------|----------------|------------------------------------------------|
|                    |                     |                                           | PRO                                     | DUCT DETA                                            | AILS           |                                                |
| Location           | Product             | 1                                         |                                         | IP Address                                           | 192.168.1.253  | Id 00001A2041DA                                |
| .og                |                     | 1                                         | AirXroad                                | Mask<br>Gateway                                      | 255.255.255.0  | Firmware E2148.AC.1<br>Version 3.18.1.1        |
| configuration File | Discovery di        | ste Monday, Januar                        | x/N 18169005<br>/ 28, 2019 - 3:48:48 PM | Group<br>Description                                 | User-definable |                                                |
| Signal Trace       | Last connect        | ion Monday, Januar                        | / 28, 2019 - 4:31:03 PM                 | Latitude                                             |                | Longitude                                      |
| ssociations        | Valida              | ate Product                               | Validate Configuration                  | T                                                    | acking         | Ping Web Interface                             |
|                    | Elements            |                                           |                                         |                                                      |                | //                                             |
|                    | Physical Interfaces | Network Interfaces                        |                                         |                                                      |                |                                                |
|                    | Physical Interfaces | Network Interfaces                        | Labe1                                   | MAC address                                          |                | State                                          |
|                    | Physical Interfaces | Type<br>WIFI<br>LAN                       | Label<br>MiFi<br>LAN                    | MAC address<br>C4:93:00:08:A9:3<br>00:09:90:00:C8:10 | 6              | State<br>Dicolo<br>Click on « WEB Interface ». |
|                    | Physical Interfaces | Network Interfaces<br>Type<br>MIFI<br>LAN | Labe]<br>MTFI<br>LAN                    | MAC address<br>C4:93:00:08:A9:3<br>00:09:90:00:CB:10 | 6              | State<br>Near<br>Click on « WEB Interface »,   |

#### Click on Web Interface

#### The default page (STATUS tab) displays the device status

| DIVINICIALS | tor dette                         | -la            |
|-------------|-----------------------------------|----------------|
| E INFO      | DEVICE INFORMATION                |                |
| 4.9.9       | FIRMWARE INFORMATION              |                |
| DE S        | WaveOS version:                   | 3.18.1.1       |
|             | Firmager ID:                      | E2145.AC 1     |
|             | DEVICE INFORMATION                |                |
|             | Host name:                        | Ackeys         |
|             | Model                             | Astrone        |
|             | Product version:                  | VI             |
|             | Motherboard ID:                   | 00001x2041dx   |
|             | Product serial number :           | 18160005       |
|             | POE (EEE 802.3al type 1) support: | Powered device |

Now select the "SETUP" tab.

- > You will be asked for a username and password. You must choose the root user.
- > No password is required by default, click on "Ok"
- You get now access to the setup pages.

|                                                                                                    | SETUP TOOLS S                                                                                                    | TATUS                              | 1                         |                       |                         |                   |   |  |  |
|----------------------------------------------------------------------------------------------------|----------------------------------------------------------------------------------------------------|------------------------------------|---------------------------|-----------------------|-------------------------|-------------------|---|--|--|
| WY SICAL INTERFACES                                                                                                    | WIRELESS INTERFACES OVERVIEW                                                                                                    |                                    |                           |                       |                         |                   |   |  |  |
| ID RK                                                                                                    | You can set up to 8 simultaneous roles (will interface types) per radio card, among the following combinations:                                                                                                    |                                    |                           |                       |                         |                   |   |  |  |
|                                                                                                    | Char                                                                                                    |                                    | el selection Max number o |                       | Max number of inte      | interfaces        |   |  |  |
| National Contraction of the                                                                                                    | Combination                                                                                                    | Multiplicity                       | Can use DFS               | Access poir           | t Infrastructure client | Mesh point Ad-hoo |   |  |  |
|                                                                                                    | Multiple access points                                                                                                    | single, auto, multiple             | yes                       |                       |                         |                   |   |  |  |
| and an and a second second secon | Client / bridge                                                                                                    | single, auto,<br>multiple, roaming | yes                       | •                     | 1                       |                   |   |  |  |
|                                                                                                    | Other / repeater                                                                                                    | single                             | no                        | - 8                   | 1 (non-roaming)         | 1 1               |   |  |  |
|                                                                                                    | Modelar mode a a constraint of the first paint interface WinFit Appoint ( WinFit Appoint) WinFit Appoint( WinFit Appoint) WinFit Appoint( WinFit Appoint( WinF |                                    |                           |                       |                         | 0                 |   |  |  |
|                                                                                                    | Automation BCO.1                                                                                                    |                                    |                           |                       |                         | Interface disable | ø |  |  |
|                                                                                                    |                                                                                                    |                                    |                           |                       |                         | -                 |   |  |  |
|                                                                                                    | GLOBAL PARAMETERS                                                                                                    |                                    |                           |                       |                         |                   | _ |  |  |
|                                                                                                    |                                                                                                    |                                    |                           | RADIO REGULATION AREA |                         |                   |   |  |  |
|                                                                                                    | RADIO REGULATION AREA                                                                                                    |                                    |                           |                       |                         | 0                 |   |  |  |

In the "wireless interfaces overview" section, you must:

- a. Enable the Wi-Fi radio interface to set up its Wi-Fi parameters (alternatively you can navigate to change network and services configuration).
- b. Select your country in order to enforce applicable regulation rules
- c. Click on Save & Apply to validate

#### Wireless interface

- > Upon delivery, the default factory settings are:
  - Access point mode
  - SSID "acksys"
  - No security
  - Automatic radio channel and 11an mode

#### Setup the Wireless:

- a. Enable the WIFI interface. (Green color WIFI on, red color WIFI off)
- b. Click on Edit, to set Wireless essential parameters:

| FIINTE | ERFACE            |                    |        |                               |          | /       |
|--------|-------------------|--------------------|--------|-------------------------------|----------|---------|
| W      | Vi-Fi 4 (802.11n) | Wireless interface |        |                               |          | 00      |
| 2      | CHANNEL           | 802.11 MODE        | SSID   | ROLE                          | SECURITY | ACTIONS |
|        | Automatic         | 802.11a+n          | acksys | Access Point (infrastructure) | none     |         |

Customize your Wireless interface according to :

- The operating mode: Access point, client (bridge)
- Wi-Fi parameters: 802.11 mode, radio channel, SSID
- Wi-Fi security parameters (WEP, WPAx, WPAx-PSK, SSID broadcast or not)
- > You will find a complete description of all modes in the **WaveOS** user guide.

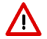

Warning: Save your settings by clicking "Save & Apply". Otherwise, your settings will be lost if the product has to restart

# FINAL INSTALLATION

#### 6. Install the device

Place the device in an appropriate place. The device can be installed outdoor. Check that all the connectors are protected thanks to a cable or a cap.

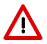

Warning: This product must be set at a height <2m

#### 7. Install the antennas

- Ensure that their **position and radiation pattern** allow proper communication with the peer Wi-Fi devices.
- Specifically, ensure that there are **no obstacles** between the device and its peers ("line of sight" concept).

# **QUICKLY EVALUATE AP & BRIDGE MODES**

#### Quickly evaluate the ACKSYS device in AP role

> You need a second computer (PC2) with a working Wireless connection.

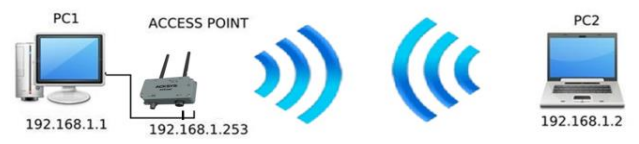

Set up the PC2 Wireless network interface according to the default parameters of the ACKSYS AP device (802.11gn, SSID "ACKSYS", no security).

#### Quickly evaluate the ACKSYS device in client role

You need two ACKSYS devices, and a second computer (PC2) with a wired LAN connection.

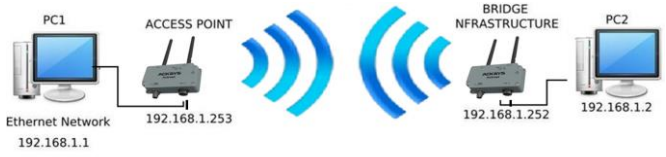

> Set up the IP addresses according to the picture above and set the device connected to PC2 to Client (infrastructure) role.

From each PC, start a command prompt and run the ping command to verify the link.

From PC1: type *ping* 192.168.1.2, verify the answer returned by PC2 « Answer from 192.168.1.2... » From PC 2: type *ping* 192.168.1.1, verify the answer returned by PC1 « Answer from 192.168.1.1... »

**Notice:** The State LED is flashing until the bridge connects to the AP.

# TROUBLESHOOTING

#### None of the LED indicators turns ON

• Verify the power supply (voltage, cabling).

#### The relevant LAN led indicator stays OFF

- Check that the remote device is turned ON.
- Try to connect to another device.
- Use another Ethernet cable.

#### The Wi-Fi link does not come up

- Make sure that the Wi-Fi interface is enabled (warning, it is disabled by default factory settings)
- Make sure that the Wireless parameters of the Client (case sensitive SSID, 802.11 mode, radio channel and security) match those of the AP.
- Check the radio conditions: distance between devices, placement of antennas, interferences and obstacles to radio waves propagation.
- Try with all securities and encryption settings temporarily disabled.
- Try using the product with factory settings as shown in the "Quickly evaluate..." section.
- Try another radio channel.

#### "ACKSYS WaveManager" doesn't find your device

- ACKSYS WaveManager only scans the local network. To reach a device through a gateway, use the "search product" option and enter an IP addresses range.
- Check that your firewall does not block WaveManager.

#### How to restore factory settings

- If the built-in web-based interface is reachable, you can use your browser to restore factory settings.
- Else, open the product, power up the unit, wait for the red "Diag" LED to turn green, then hold down the reset button (for at least 2 seconds) until "Diag" goes red. Then release it and wait for the Diag LED to turn green again, meaning that the product rebooted with its factory settings. Close the product by tightening the screws to a torque of 2Nm ± 10%.

### RESET

- > A **RESET** button is accessible by opening the cover.
- > The operation of the button is explained in the "Specifications" section.
- > Always tighten the 4 screws of the cover diagonally, applying a torque of 2Nm.

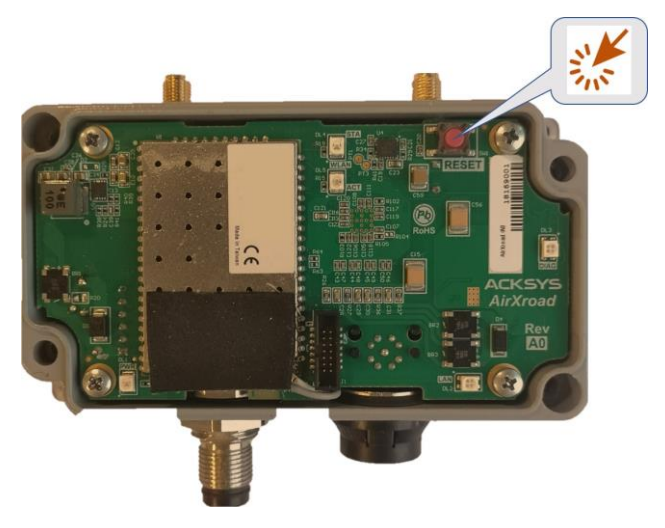

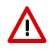

**WARNING**: When the product is powered on, please don't touch any elements but the reset button. Take all necessary precautions in order to avoid electric shock and electrostatic discharge.

# CONNECTORS

#### **Overview of connectors**

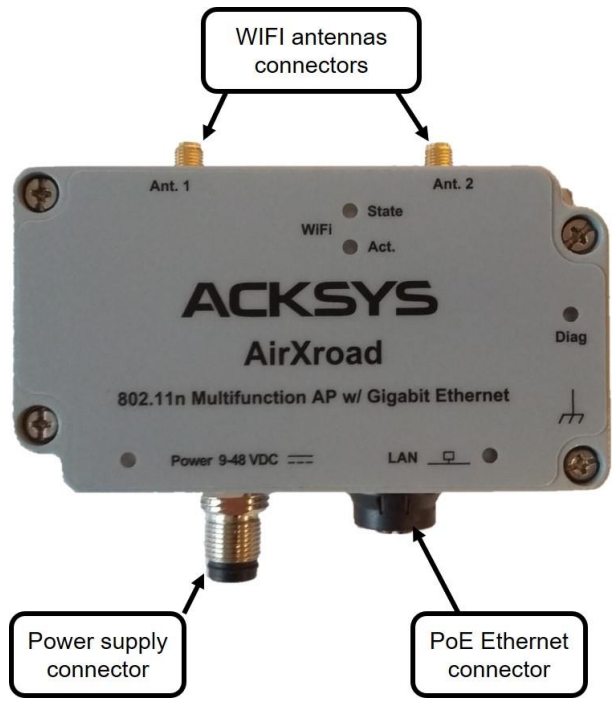

#### Description of the connectors

| Power supply connector                                                                                    |               |          |     |                                                            |
|----------------------------------------------------------------------------------------------------|---------------|----------|-----|------------------------------------------------------------|
| M12 connector                                                                                             | Signal Name   |          | Pin | Lead color<br>at the end of<br>the optional<br>Power Cable |
| coding                                                                                                    | Power         | VDC      | 3   | Blue                                                       |
|                                                                                                    |               | GND      | 4   | Black                                                      |
| 3                                                                                                    |               | a a ta d | 1   | Brown                                                      |
|                                                                                                    | Not connected |          | 2   | White                                                      |
| The ULTRA-LOCK® feature enables to connect a cable with a simple<br>'Plug' to create a perfect connection |               |          |     |                                                            |

| PoE Ethernet connector                         |             |     |  |
|------------------------------------------------|-------------|-----|--|
|                                                | Signal Name | Pin |  |
| M12 8 poles female X<br>coding screw connector | DA+         | 1   |  |
|                                                | DA-         | 2   |  |
|                                                | DB+         | 3   |  |
|                                                | DB-         | 4   |  |
|                                                | DD+         | 5   |  |
| 6 0 0 3                                        | DD-         | 6   |  |
| 5 4                                            | DC-         | 7   |  |
|                                                | DC+         | 8   |  |

| 'WIFI Ant' antenna connector (50 ohms)                                                                                                    |             |            |  |  |
|----------------------------------------------------------------------------------------------------|-------------|------------|--|--|
| RP SMA female connector                                                                                                    | Signal name | Function   |  |  |
|                                                                                                    | Ant.1       | RF chain 1 |  |  |
| Center pin                                                                                                    | Ant.2       | RF chain 2 |  |  |
| To get the full performance of the MIMO 2T/2R technology, you must connect the 2 antennas<br>However, it is possible to operate in degraded mode (with fewer throughputs) by connecting only one antenna, in this case use the <b>Ant1</b> connector. |             |            |  |  |
| Then, it possible to use, the two following configurations: <ul> <li>Ant.1</li> <li>Ant.1 and Ant.2</li> </ul>                                                                                                    |             |            |  |  |
| In this case, it is recommended to put <b>a 50 ohms</b> terminator on the unused connectors.                                                                                                    |             |            |  |  |
| Antonna configuration must be done as well in the product itself through the                                                                                                    |             |            |  |  |

Antenna configuration must be done as well in the product itself through the internal webserver.

# LEDs definition

The product has 5 LEDs to indicate the status of the product.

| LED           | Color            | Description                                                                                                    |
|---------------|------------------|----------------------------------------------------------------------------------------------------|
| Power         | Green            | This LED is ON when a power supply is connected<br>to pins PWR of the power connector or a PoE<br>source is connected to LAN                                                                                                    |
| Diag          | Red/<br>Green    | This led indicates the unit operational state.         OFF:       Power supply is off         Red:       Initialization during 60s after power is applied then goes Green         Red for more 120s:       hardware failure         Green:       Ready to use         Blinking:       Firmware in flash is loading         Device is in "emergency mode" because firmware with WaveManager |
| LAN           | Green/<br>Yellow | On:       Link on LAN established         Flashing:       Tx/Rx activity         Yellow:       connected in 1000 BASE T         Green:       connected in 100 BASE Tx         or 10 BASE T       Off:         Link on LAN broken                                                                                                    |
| WIFI State    | Green            | Off: the radio is disabled or DFS CAC<br>Blinking: the product is unassociated<br>solid "On":the product is associated                                                                                                    |
| WIFI Activity | Blue             | Flashing: Radio Tx/Rx activity                                                                                                    |

# PANEL MOUNTING OF THE DEVICE

For fixing, use the 2 diagonally opposite Ø4.5mm holes already present on the case.

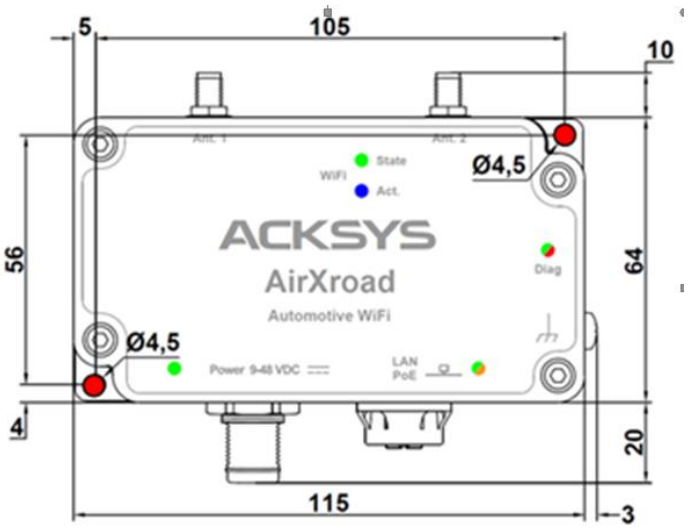

All dimensions are given in mm.

# EARTH GROUNDING

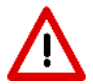

A proper grounding is crucial to provide a low-resistance path so that electrostatic charges can be dissipated without causing damage to the components. Without this connection, the charges remain on the product and may discharge into sensitive components, irreversibly damaging them.

- Firmly connect the device to a suitable earth.
- Use the earth clamp located on the side of the product with a braided grounding cable.

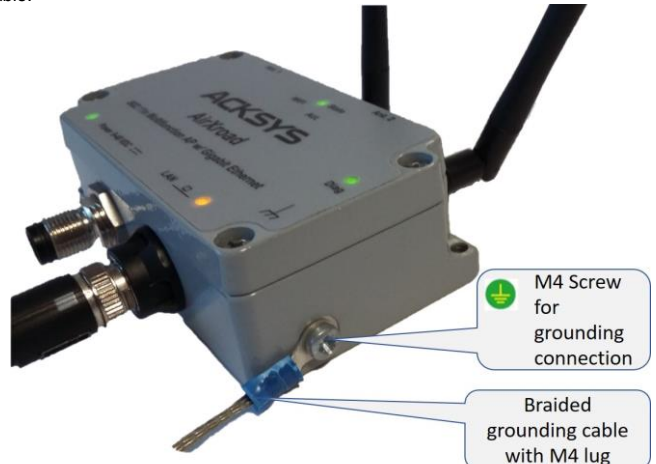

# SPECIFICATIONS

| Mechanical characteristics                       |                                                                                                    |
|--------------------------------------------------|----------------------------------------------------------------------------------------------------|
| Dimensions                                       | L x I x h = 115 x 64 x 34mm                                                                                                    |
| Weight                                           | 332 g                                                                                                    |
| Enclosure                                        | IP 66, cast aluminum housing                                                                                                    |
| Operating temperatures ranges                    | -40°C to + 70°C (-40°F to 158°F)                                                                                                    |
| Storage temperatures ranges<br>(for all version) | -40°C to +85°C (-40°F à 185°F)                                                                                                    |
| Reset button                                     | Short push (< 1 sec), anytime:<br>→ Reset<br>Long push (> 2 sec.):<br>- while operating:<br>→ Restore factory settings<br>- while in emergency upgrade mode:<br>→ Restore factory settings<br>- at startup:<br>→ enter emergency upgrade |

| Software                |                                                                                                    |  |
|-------------------------|----------------------------------------------------------------------------------------------------|--|
| Device configuration    | Automatic device discovery tool<br>Built in web-based utility for easy configuration<br>from any web browser (user/password<br>protection & https) |  |
| Firmware upgrade        | Via web browser or "ACKSYS WaveManager"                                                                                                    |  |
| SNMP                    | SNMP V2C, V3                                                                                                    |  |
| Operating mode          | AP (Access Point), Repeater, Bridge/Client,<br>Mesh, router                                                                                        |  |
| AP mode only            |                                                                                                    |  |
| Network topology        | Infrastructure                                                                                                    |  |
| Security                | WEP, WPAx-PSK, WPAx with 802.1x authenticator, SSID visibility status                                                                              |  |
| Client/Bridge mode only |                                                                                                    |  |
| Network topology        | Infrastructure, ad-hoc modes                                                                                                    |  |
| Security                | WEP, WPAx-PSK, 802.1x supplicant.<br>AES/TKIP/WEP by hardware encryption                                                                           |  |

| Power supply                             |                                                                                                    |
|------------------------------------------|----------------------------------------------------------------------------------------------------|
| DC 9V <sub>min</sub> -48V <sub>max</sub> | Dual input DC power supply, with polarity<br>protection<br>Average consumption between 1.7 and 5.8 W.<br>Recommended power supply: 7 W.<br>WARNING: You must install a fuse at the<br>input of this product according to the<br>voltage used (Max 1A)<br>The circuit breaker must have a nominal current<br>in compatible with the needed device power<br>(twice larger). |
| PoE power supply                         | The PoE power must be 802.3af / 802.3at type 1 class 2 compliant                                                                                                    |

| Ethernet interface |                                                                                                    |
|--------------------|----------------------------------------------------------------------------------------------------|
| Number of ports    | 1                                                                                                    |
| Type of port       | Auto MDI/MDI-X<br>10 BASE T, 100 BASE Tx or 1000 BASE T<br>automatic negotiation (10/100/1000 Mbps),<br>802.3u |

| Wi-Fi interface                 |                                                                                                    |
|---------------------------------|----------------------------------------------------------------------------------------------------|
| Number of interfaces            | 1                                                                                                    |
| Radio mode                      | Support for IEEE 802.11a/h, 802.11b, 802.11g, 802.11n                                                |
| Modulation rates                | 802.11n: up to 300 Mbps<br>802.11a/h: 6 to 54 Mbps<br>802.11b: 1 to 11 Mbps<br>802.11g: 1 to 54 Mbps |
| Frequency range for 802.11a/n   | 5 GHz; 5.150 to 5.850 GHz                                                                            |
| Frequency range for 802.11b/g/n | 2.4 GHz; 2.412 to 2.484 GHz                                                                          |
| Antenna                         | No<br>2 antennas are included in the optional kit<br>AXR-SET                                         |

| Wi-Fi interface                                                                    |               |                                                                 |                                              |  |
|------------------------------------------------------------------------------------|---------------|-----------------------------------------------------------------|----------------------------------------------|--|
| Dual band 11n 2T/2R                                                                |               |                                                                 |                                              |  |
|                                                                                    | Mode          | 1 antenna<br>(RF chain)                                         | 2 antennas<br>(RF chains)                    |  |
|                                                                                    | 802.11b/g     | 19 dBm @ 6M<br>15 dBm @ 54M                                     |                                              |  |
| Radio card output Tx                                                               | 802.11a       | 18 dBm @ 6M<br>15 dBm @ 54M                                     |                                              |  |
| power                                                                              | 802.11gn HT20 | 20.5 dBm @ 7.2 Mbps<br>(MCS 0)<br>18 dBm @ 72.2 Mbps<br>(MCS 7) |                                              |  |
| Subtract 2 dBm to get<br>the value available at<br>the antenna connector<br>itself | 802.11gn HT40 | 20.5 dBm @ 15 Mbps<br>(MCS 0)<br>18 dBm @ 150 Mbps<br>(MCS 7)   | Add 3 dBm to the values given for 1 RF chain |  |
|                                                                                    | 802.11an HT20 | 18 dBm @ 7.2 Mbps<br>(MCS 0)<br>15 dBm @ 72.2 Mbps<br>(MCS 7)   |                                              |  |
|                                                                                    | 802.11an HT40 | 18 dBm @ 15 Mbps<br>(MCS 0)<br>15 dBm @ 150 Mbps<br>(MCS 7)     |                                              |  |
|                                                                                    | 802.11b       | Not available                                                   |                                              |  |
|                                                                                    | 802.11b/g     | -94 dBm @6M<br>-80 dBm @54M                                     |                                              |  |
| Rx sensitivity (radio card input)                                                  | 802.11a       | -96 dBm @6M<br>-84 dBm @54M                                     |                                              |  |
| Tolerance ± 2dB                                                                    | 802.11gn HT20 | -92 dBm @ 7.2Mbps (N<br>-76 dBm @ 72.2 Mbps                     | ICS 0)<br>(MCS 7)                            |  |
| value available at the antenna connector                                           | 802.11gn HT40 | -90 dBm @ 15 Mbps (N<br>-73 dBm @ 150 Mbps (                    | ICS 0)<br>MCS 7)                             |  |
|                                                                                    | 802.11an HT20 | -96 dBm @ 7.2Mbps (N<br>-75 dBm @ 72.2 Mbps                     | ICS 0)<br>(MCS 7)                            |  |
|                                                                                    | 802.11an HT40 | -91 dBm @ 15 Mbps (MCS 0)<br>-72 dBm @ 150 Mbps (MCS 7)         |                                              |  |

## **Regulatory compliance**

The device conforms to the following council directive and is appropriately CE marked:

| N° | Title                                                                                         |
|----|-----------------------------------------------------------------------------------------------|
| CE | CE RED directive (Radio Equipment Directive)<br>(Download EU declaration from ACKSYS website) |

The Wi-Fi module is compliant with FCC part 15 and IC (Industry Canada):

| FCC            | FC <sub>ID: Z9W-RMB</sub>                                                            |
|----------------|--------------------------------------------------------------------------------------|
| IC             | IC ID: 11468A-RMB                                                                    |
| WEEE Directive | This product should be disposed of in an appropriate recycling and recycling center. |

# **OPTIONAL ACCESSORIES**

| REFERENCE                           | KIT CONTENT                                                                                                    |
|-------------------------------------|----------------------------------------------------------------------------------------------------|
| AXR-SET                             | <ul> <li>2 x omnidirectionals antennas dual band 2 dBi, ref:<br/>WL-ANT-2458/2-ORPS</li> <li>1 x LAN M12/ RJ45 cable, 2 m, ref:<br/>WL-M12U/8X-ETH-2M</li> <li>1 x POWER M12/4 wires cable, 2m, ref</li> </ul> |
|                                     | WLg-M12U-PWR-2M                                                                                                    |
| All items can be ordered separately |                                                                                                    |